## **Digitale factuur**

Maak je gebruik van DigitaleFactuur? Dan is deze koppeling handig om:

- Debiteuren aan te maken (als organisatie of persoon) en bij te werken in PerfectView
- Crediteuren aan te maken en bij te werken in PerfectView
- DigitaleFactuur bij te werken vanuit PerfectView op het moment dat er wijzigingen in het CRM pakket worden doorgevoerd
- In te stellen wanneer bijgewerkt moet worden
- Handmatig bij te werken door de koppeling zelf uit te voeren

## A. Koppeling tot stand brengen

Controleer of je het recht aan hebt staan om een koppeling te mogen maken met Digitale Factuur.

| Rechten                   |                                      | Instellingen ®              |
|---------------------------|--------------------------------------|-----------------------------|
| Rol                       | + Uitgezonderde domeinen             | Gegevens importeren         |
| administrators            | <ul> <li>Response teksten</li> </ul> | Persoonlijke instellingen   |
| the administrators        | Koppelingen                          | - O Applicatie instellingen |
| Rechten                   | Documenten opslag KvK koppeling      |                             |
| activiteiten              | > Importeren                         |                             |
| applicatie instellingen 3 | > Telefonie                          |                             |
| keuzelijsten              | > Webformulieren                     | Licenties                   |
| overige                   | >                                    | Gebruikers                  |
| rapporten                 | > Roppelingen - Financieel           | Rechten 2                   |
| relaties                  | > Digitale Factuur 4                 | Modules                     |
| wachtrijen                | > Exact Online                       | Algemeen                    |
|                           | MoneyBird                            | Algemeen                    |
| Gebruikers i - +          | TwinField                            | Keuzelijsten                |

| Stap 1 | Ga naar Applicatie instellingen                                                                        |
|--------|----------------------------------------------------------------------------------------------------|
| Stap 2 | Klik op <b>Rechten</b>                                                                                 |
| Stap 3 | Kies nu voor <b>applicatie instellingen</b>                                                            |
| Stap 4 | Controleer of het blokje voor <b>Digitale Factuur</b> groen is of maak deze groen door erop te klikken |

Activeer nu de koppeling. Cijfers corresponderen met de schermafdruk hieronder.

| Stap 1 | Ga naar <b>Koppelingen</b> |
|--------|----------------------------|
| Stap 2 | Kies voor Digitale Factuur |

| Niet actief                                                                                                    |                                                                                                    |                                                                                               | •                                                                                                    | Instellingen                            |   |
|----------------------------------------------------------------------------------------------------|----------------------------------------------------------------------------------------------------|-----------------------------------------------------------------------------------------------|----------------------------------------------------------------------------------------------------|-----------------------------------------|---|
| twitter                                                                                                    | bitly 🐣                                                                                                    | DigitaleFactuur                                                                               | S VISMA                                                                                                    | Gegevens Importeren                     |   |
| Twitter                                                                                                    | Bit.ly                                                                                                    | DigitaleFactuur                                                                               | eAccounting                                                                                                    | Persoonlijke instellingen               |   |
| Integratie met Twitter om<br>berichten overzichten te creëren<br>en om berichten te versturen                                 | Integratie met billy voor het<br>verkorten van URL's                                                                                                   | Koppeling met Digitale factuur<br>voor het synchoniseren van<br>debiteuren en crediteuren     | Koppeling met Visma e-Accounting<br>voor het synchroniseren von richten<br>relaties, het boeken van facturen<br>en verwerken van betalingen | Applicatie instellingen     Koppelingen |   |
| e-Boekhouden.nl                                                                                                    | = Exact Online                                                                                                    | - MoneyBird                                                                                   | <b>_</b> snel <b>start</b>                                                                                                    |                                         |   |
| e-Boekhouden                                                                                                    | Exact Online                                                                                                    | MoneyBird                                                                                     | SnelStart                                                                                                    |                                         |   |
| Koppeling met e-Boekhouden voor<br>het synchroniseren van relaties,<br>het boeken van facturen en<br>verwerken van betalingen | Koppeling met Exact Online voor<br>het synchroniseren van relaties,<br>het boeken van facturen,<br>verwerken van betalingen en<br>ouderdomsanalyse van | Koppeling met Moneybird voor het<br>synchroniseren van relaties en het<br>boeken van facturen | Koppeling met Snelstart voor het<br>synchroniseren van relaties, het<br>boeken van facturen en verwerken<br>van betalingen                  |                                         | ſ |

| Stap 3 | Zet een vinkje voor Koppeling activeren                                                                                                    |
|--------|----------------------------------------------------------------------------------------------------|
| Stap 4 | Voer de juiste inloggegevens in van Digitale Factuur. Klik op de link <b>Waar kan ik mijn API-gegevens vinden?</b> Voor uitleg . In het kort staat dit ook op de volgende pagina uitgelegd. |
| Stap 5 | Je kunt nu de koppeling <b>Testen</b>                                                                                                    |

| DigitaleFa                         | actuur koppeling       |   |
|------------------------------------|------------------------|---|
| <ul> <li>koppeling acti</li> </ul> | veren                  |   |
| Accountgegeve                      | ns API                 |   |
| Account-id                         |                        | 4 |
| Toegangscode                       |                        |   |
| Waar kan ik mijn                   | API-gegevens vinden? 5 |   |

Een API – key aanmaken in Digitale Factuur.

| Stap 1 | Ga naar <b>Bedrijf</b>                        |
|--------|-----------------------------------------------|
| Stap 2 | Klik op <b>instellingen</b>                   |
| Stap 3 | Kies nu voor <b>API</b> en dan <b>Keys</b>    |
| Stap 4 | Je kunt nu een <b>Nieuwe API key</b> aanmaken |

| BEDRIJF - 1                                                                        | Profiel                     |                  |
|------------------------------------------------------------------------------------|-----------------------------|------------------|
| ERCE                                                                               | Facturen                    |                  |
| 1≈6.3.32                                                                           | Offertes                    |                  |
| Tegoed: €0,00                                                                      | Huisstijl                   |                  |
| Upgrade account                                                                    | Producten                   |                  |
| Contact                                                                            | Gebruikers                  |                  |
| Toegang verlenen 🗸                                                                 | Accountant                  |                  |
| Instellingen 2                                                                     | Je abonnement               |                  |
| Litlograp                                                                          | API                         |                  |
| oluoggen                                                                           | Keys                        |                  |
|                                                                                    |                             |                  |
|                                                                                    |                             |                  |
|                                                                                    |                             |                  |
| API key overzicht                                                                  |                             |                  |
| fleronder vindt je het overzicht van jouw API ke<br>anmaken/bewerken of intrekken. | ys. Je kan de API keys hier | 4 Nieuwe API key |
|                                                                                    |                             |                  |
|                                                                                    |                             |                  |
| And Arrest Amon                                                                    |                             |                  |

## **B.** Synchronisatie

Na succesvolle controle van de inloggegevens zullen onderstaande opties beschikbaar komen.

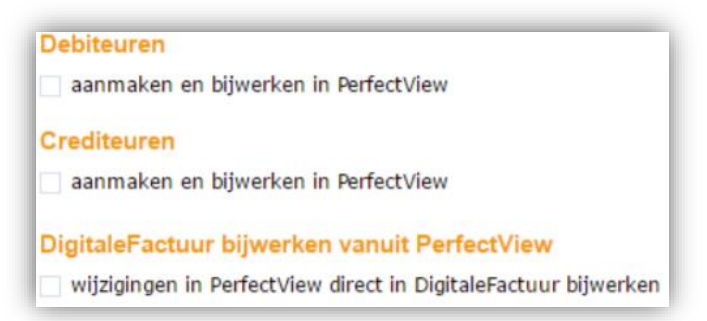

- Je kunt er voor kiezen om gegevens vanuit Digitale Factuur naar PerfectView te synchroniseren of gegevens van PerfectView naar Digitale Factuur te synchroniseren.

- We adviseren om van PerfectView naar Digitale Factuur te synchroniseren aangezien je normaal gesproken je relaties beheerd in PerfectView en niet in Digitale Factuur. De synchronisatie van Digitale Factuur naar PerfectView kan zinvol zijn om eenmalig alle relaties van Digitale Factuur in PerfectView te laden.

- Als je beide opties aan hebt staan dan zal PerfectView altijd leidend zijn en dus ook altijd "winnen".

| <u> </u>         |                                                                                                    |
|------------------|----------------------------------------------------------------------------------------------------|
| 1<br>Debiteuren  | <ul> <li>Alle relaties die beginnen in Digitale Factuur met een 1xxx nummer zullen in<br/>PerfectView worden aangemaakt als het relatietype dat je hieronder aangeeft.</li> <li>Wij adviseren het relatietype op klant te zetten, aangezien facturen normaliter niet<br/>naar suspect / prospect worden gestuurd.</li> <li>Indien je later in PerfectView het relatietype wil kiezen dan kies je voor Te<br/>beoordelen.</li> <li>In PerfectView wordt het veld Debiteurnummer gevuld met het nummer van<br/>Digitale Factuur.</li> </ul> |
| 2<br>Crediteuren | <ul> <li>Alle relaties die beginnen in TwinField met een 2xxx nummer zullen in PerfectView worden aangemaakt als het relatietype dat je hieronder aangeeft.</li> <li>Wij adviseren het relatietype op Leverancier te zetten.</li> <li>Indien je later in PerfectView het relatietype wil kiezen dan kies je voor Te beoordelen.</li> <li>In PerfectView wordt het veld Crediteurnummer gevuld met het nummer van Digitale Factuur.</li> </ul>                                                                                             |
| 3<br>Bijwerken   | <ul> <li>Alle relaties in PerfectView waarbij het veld <b>Debiteurnummer</b> is gevuld zullen worden gesynchroniseerd naar Digitale Factuur als debiteur.</li> <li>Alle relaties in PerfectView waarbij het veld <b>Crediteurnummer</b> is gevuld zullen worden gesynchroniseerd naar Digitale Factuur als crediteur.</li> </ul>                                                                                                    |
| 4<br>Koppelen    | <ul> <li>De synchronisatie van Digitale Factuur naar PerfectView loopt standaard om het uur maar de interval kan desgewenst aangepast worden.</li> <li>De synchronisatie kan geforceerd gestart worden door op Koppeling uitvoeren te klikken.</li> </ul>                                                                                                    |

Cijfers corresponderen met de schermafdruk eronder.

| Debiteuren 🚹               |                                                                |
|----------------------------|----------------------------------------------------------------|
| 🗸 aanmaken en bijwerk      | en in PerfectView                                              |
| De debiteuren uit Digitale | Factuur in PerfectView aanmaken als een                        |
| Organisatie O Perse        | noon                                                           |
| De debiteuren die aanger   | naakt worden vanuit DigitaleFactuur in PerfectView, worden een |
| klant                      | ·                                                              |
| Crediteuren 2              |                                                                |
| ✓ aanmaken en bijwerk      | en in PerfectView                                              |
| De crediteuren uit Digital | eFactuur in PerfectView aanmaken als een                       |
| Organisatie O Perse        | oon                                                            |
| De crediteuren die aange   | maakt worden vanuit DigitaleFactuur in PerfectView, worden een |
| leverancier                | •                                                              |

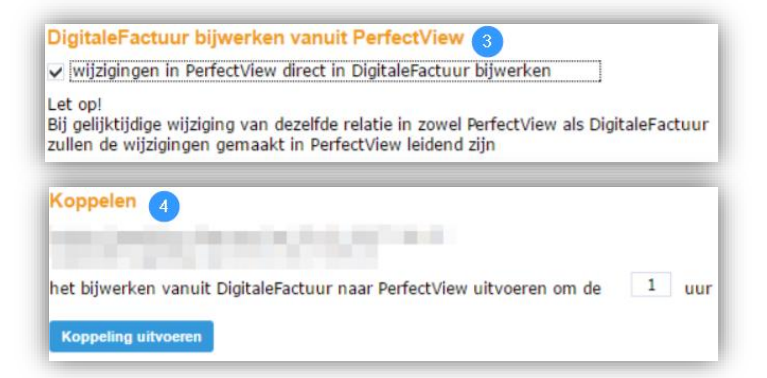

## C. Gekoppelde velden

Financieel - Bank - BIC

| Veld in PerfectView indien Organisatie | Veld in Digitale Factuur           |
|----------------------------------------|------------------------------------|
| Gegevens - Organisatienaam             | [1] Klantgegevens – Naam / Bedrijf |
| Financieel – Factuur - Straat          | [2] Klantgegevens - Adres          |
| Financieel – Factuur - Postcode        | [3] Klantgegevens -Postcode        |
| Financieel – Factuur - Plaats          | [4] Klantgegevens - Plaats         |
| Financieel – Factuur - Land            | [5] Klantgegevens - Land           |
| Communicatie - Post - Straat           | [2] Klantgegevens - Adres          |
| Communicatie - Post - Postcode         | [3] Klantgegevens -Postcode        |
| Communicatie - Post - Plaats           | [4] Klantgegevens - Plaats         |
| Communicatie - Post - Land             | [5] Klantgegevens - Land           |
| Communicatie - Fax                     | [6] Klantgegevens - Faxnummer      |

cijfers corresponderen met de schermafdruk op de volgende pagina.

LET OP: Alleen factuuradres wordt meegenomen van PerfectView naar Digitale Factuur. Bezoek en postadres niet! Andersom wordt het adres wat je invult vanuit Digitale Factuur in PerfectView bij postadres en factuuradres genoteerd.

| Financieel – Administratie - Debiteurnummer        | [7] Klantgegevens – Relatienummer/Klantnummer |
|----------------------------------------------------|-----------------------------------------------|
| Financieel – Administratie - Crediteurnummer       | [7] Klantgegevens – Relatienummer/Klantnummer |
| Financieel - Bank - IBAN                           | [8] Financiële gegevens - IBAN                |
| Financieel - Bank - BIC                            | [9] Financiële gegevens - BIC                 |
| Overige – Identificatie – Nummer                   | [10] Financiële gegevens – KVK nummer         |
| Financieel – Administratie – BTW nummer            | [11] Financiële gegevens – BTW nummer         |
| cijfers corresponderen met de schermafdruk op de v | olgende pagina.                               |
| Veld in PerfectView indien Persoon                 | Veld in Digitale Factuur                      |
| Gegevens - Achternaam                              | [1] Klantgegevens – Naam / Bedrijf            |
| Privé adres - Straat                               | [2] Klantgegevens - Adres                     |
| Privé adres - Postcode                             | [3] Klantgegevens -Postcode                   |
| Privé adres - Plaats                               | [4] Klantgegevens - Plaats                    |
| Privé adres - Land                                 | [5] Klantgegevens - Land                      |
| Privé adres - Fax                                  | [6] Klantgegevens - Faxnummer                 |
| Financieel – Administratie - Debiteurnummer        | [7] Klantgegevens – Relatienummer/Klantnummer |
| Financieel – Administratie - Crediteurnummer       |                                               |
|                                                    | [7] Klantgegevens – Relatienummer/Klanthummer |

[9] Financiële gegevens - BIC

| Klantgegevens                     | Klantgegevens             |                    |
|-----------------------------------|---------------------------|--------------------|
| Financiële gegevens               | Crediteur of debiteur     | Crediteur Debiteur |
| Overige informatie<br>Categorieën | Naam / Bedrijf            | 1                  |
| Opmerkingen                       | Adres                     | 2                  |
| Notities                          | Postcode / Plaats         | 3                  |
| Factoring                         | Land                      | Nederland - 5      |
|                                   | Faxnummer                 | 6                  |
|                                   | Relatienummer/Klantnummer |                    |
| Klantgegevens                     | Financiële gegevens       |                    |
| Financiële gegevens               | IBAN                      | 8                  |
| Overige informatie<br>Categorieën | BIC                       | 9                  |
| Opmerkingen                       | KVK Nummer                | 10                 |
| Notities                          | BTW Nummer                | 11                 |
| Factoring                         |                           |                    |